## NÁVOD NA INŠTALÁCIU A POUŽÍVANIE VIRTUÁLNEJ TLAČIARNE BULLZIP PDF PRINTER

Bullzip PDF printer je voľne šíriteľný program dostupný pre bežných (nie komerčných zákazníkov). Najnovšie vydanie je možné stiahnuť na domovskej stránke programu: http://www.bullzip.com/products/pdf/info.php

Postup inštalácie:

1. po stiahnutí programu spustite inštaláciu dvojitým kliknutím na ikonu programu

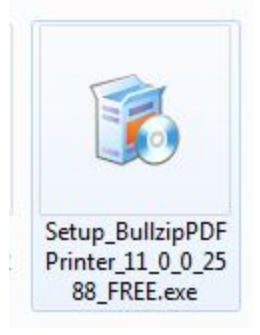

2. Ak Vám operačný systém otvorí okno upozornenia, potvrďte spustenie inštalácie kliknutím na SPUSTIŤ

| Chcete  | spustit' tento                | ) súbor?                                      |
|---------|-------------------------------|-----------------------------------------------|
|         | Názov:                        | \Setup_BullzipPDFPrinter_11_0_0_2588_FREE.exe |
|         | Vydavateľ:                    | BILPDF ApS                                    |
|         | Typ:                          | Aplikácia                                     |
|         | Od:                           | C:\Users\Administrator\Downloads\Setup_Bullzi |
|         |                               |                                               |
|         |                               | Spustit' Zrušit'                              |
| V Potvr | diť každé <mark>o</mark> tvon | enie tohto súboru                             |
|         |                               |                                               |

3. Pokračujte výberom jazyka inštalácie

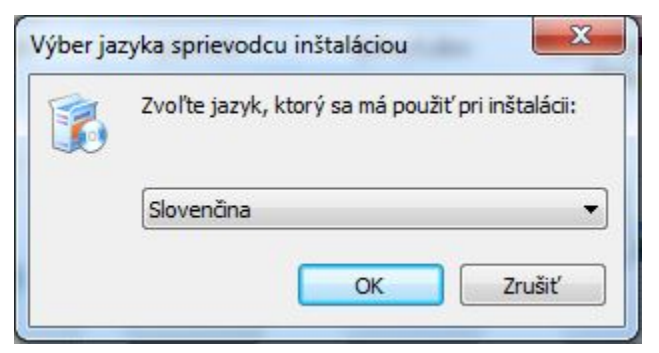

4. Pre pokračovanie musíte súhlasiť s licenčnými podmienkami označením príslušnej voľby a stlačením tlačidla Ďalej

| enčná znaluva                                                                                                    |       |
|----------------------------------------------------------------------------------------------------|-------|
| Skôr, ako butete pokračovať, prečítajte si, prosím, tieto dôležité informácie                                            |       |
| Prečítajte si, prosím, víto Licenčnú zmluvu. Aby mohla inštalácia pokračovať, mu<br>súhlasiť s podmienkami vejto zmluvy. | usite |
| BULLZIP PDF PRINTER LICENSE                                                                                              | *     |
| Except where otherwise noted, all of the decumentation and software included i                                           |       |
| the package is copyrighted by Bullzin                                                                                    |       |
| Copyright © 2002-2017 Bullzie. All rights eserved.                                                                       |       |
|                                                                                                    |       |
| This software is provided "as-is," without any express or implied warranty. In no                                        |       |
| software.                                                                                                    | +     |
| Súhlasím s podmienkami Licenčnej zmluvy                                                                                  |       |
| Nesúhlasím s podmienkami Licenčnej zmluvy                                                                                |       |

5. V tomto kroku je potrebné zvoliť adresár, kam sa program nainštaluje. (Odporúča sa tento adresár nemeniť). Po zvolení stlačte tlačidlo Ďalej

Ł

| Vyberte cieľový adresár<br>Kam má byť produkt Bullzip PDI | F Printer nainštalovaný?   |                                        |            |
|-----------------------------------------------------------|----------------------------|----------------------------------------|------------|
| Sprievodca nainštaluj<br>adresára.                        | e produkt Bullzip PDF Prir | ter do nasledujúceho                   | 8          |
| Pokračujte kliknutím na tlačidlo<br>Prechádzať.           | Ďalej. Ak chcete vybrať    | iny <mark>adresár, kliknite n</mark> a | a tlačidlo |
| C:\Program Files\Bullzip\PDF P                            | rinter                     | Precha                                 | ádzať      |
| Inštalácia vyžaduje najmenej ;                            | 16,7 MB miesta na disku.   |                                        |            |

6. Ďalej je možné zvoliť skupinu programov v ponuke Štart, kam sa umiestni zástupná ikona programu. (Odporúča sa skupinu nechať bez zmeny). Pokračujte kliknutím na Ďalej

| Sprievouca instalaciou - buliz               | ip PDF Printer                 | L                                     |          |
|----------------------------------------------|--------------------------------|---------------------------------------|----------|
| Vyberte skupinu v ponuke                     | Štart                          |                                       |          |
| Kam má sprievodca inštalácie                 | a umiestniť zástupcov aplika   | ácie?                                 |          |
| Sprievodca inštalác<br>ponuky Štart.         | iou vytvorí zástupcov aplik    | ácie v nasledujúcom a                 | dresári  |
| Pokračujte kliknutím na tlačic<br>Prechádzať | llo Ďalej. Ak chcete zvoliť in | ıý <mark>adresár, kliknite n</mark> a | tlačidlo |
|                                              |                                |                                       |          |
| Bullzip (PDF Printer                         |                                | Precha                                | adzať    |
|                                              |                                |                                       |          |
|                                              |                                |                                       |          |
|                                              |                                |                                       |          |
|                                              |                                |                                       |          |
|                                              | nuke Štart                     | /                                     |          |
| Nevytvarať skupinu v po                      | NEW TO COMPANY                 |                                       |          |
| Nevytvarať skupinu v po                      |                                | <b>_</b>                              |          |

7. Program Vás následne vyzve k potvrdeniu stiahnutia ďalšieho potrebného softvéru. Bez ohľadu na to, čo sa píše v okne, ponechajte zvolený iba prvý softvér Ghostscript Lite a ostatným voľbu zrušte kliknutím na príslušný štvorček pred ich názvom Pokračujte stlačením tlačidla Ďalej.

| Závislosti          |                     |                       |                    | F  |
|---------------------|---------------------|-----------------------|--------------------|----|
| Závislosti          |                     |                       |                    |    |
| Inštalátor môže sti | ahnut'a nainštalov  | ať závislosti (ďalši  | e potrebné program | y) |
| automaticky. Tieto  | závislosti musia by | /ť nainštalované, a   | by program fungova | d. |
| 🔽 Stiahnut'a nai    | nštalovať Ghostsc   | rigt Lite (free under | GPL) (15 MB)       |    |
| 📃 Stiahnut' a naii  | nštalovať PDF Pov   | ver tool (free unde   | r GPL) (2 MB)      |    |
| 📃 Stiahnut'a naii   | nštalovať Xpdf (fr  | ee under GPL) (1 M    | В)                 |    |
|                     |                     |                       |                    |    |
|                     |                     |                       |                    |    |
|                     |                     |                       |                    |    |
|                     |                     |                       | <b>`</b>           |    |
|                     |                     |                       | $\mathbf{N}$       |    |
|                     |                     |                       | $\mathbf{X}$       |    |
|                     |                     |                       |                    |    |

8. Počkajte na dokončenie inštalácie a stiahnutie podporného softvéru. Inštaláciu nerušte ani keď vyskočí okno sťahovania softvéru Ghostscript Lite

| <b>italujem</b><br>Počkajte prosim, kým sprievodca inštaláciou nedokončí inštaláciu produktu Bullzip<br>PDF Printer na Váš počitač. | Sťahujem Ghostscrij<br>Program potrebuje n<br>Prosím čakajte, kým i | pt Lite (free under GPL)<br>ainštalovať Ghostscript Lite (free under GPL).<br>inštalátor stiahne potrebné dodatkové súbory. |
|----------------------------------------------------------------------------------------------------|---------------------------------------------------------------------|----------------------------------------------------------------------------------------------------|
| Spustiť službu 'spooler'                                                                                                    | File:                                                               | gslite.exe (1 of 1)                                                                                                    |
|                                                                                                    | Speed:                                                              | 1 321 KB/s                                                                                                    |
|                                                                                                    | Status:                                                             | Receiving                                                                                                    |
|                                                                                                    | Elapsed Time:                                                       | 0:00:04                                                                                                    |
|                                                                                                    | Remaining Time:                                                     | 0:00:07                                                                                                    |
|                                                                                                    | Current File:                                                       | 5 284 KB of 15 136 KB (34%                                                                                                  |
|                                                                                                    | Overall Progress:                                                   | 5 284 KB of 15 136 KB (34%                                                                                                  |
|                                                                                                    |                                                                     |                                                                                                    |

9. Úspešné dokončenie inštalácie Vám bude oznámené v okne. Po kliknutí Dokončiť sa otvorí internetová stránka výrobcu programu. Internetovú stránku zatvorte.

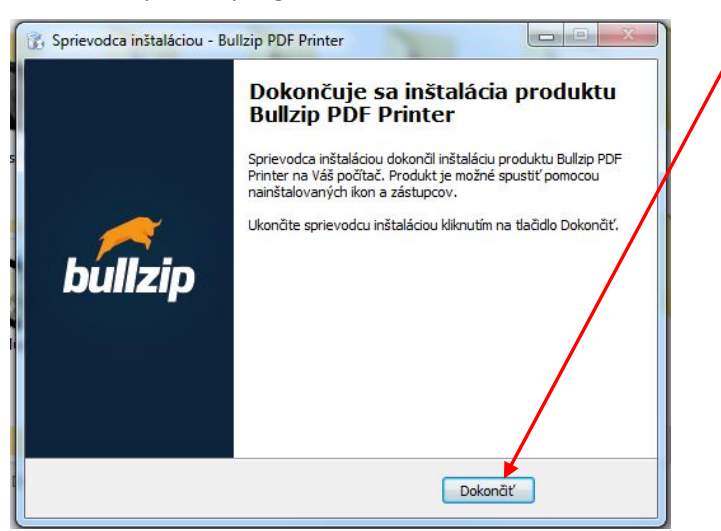

10. Po nainštalovaní sa Vám do systému pridá virtuálna tlačiareň Bullzip PDF Printer. Tento program funguje ako tlačiareň. Ak teda chcete z akéhokoľvek súboru (text, tabuľka, obrázok, prezentácia) vytvoriť PDF jednoducho z programu, v ktorom pracujete zvolíte voľbu tlačiť. V ukážke je použitý text programu MS WORD. Po vyvolaní voľby tlače vyberte zo zoznamu tlačiarní Bullzip PDF printer a stlačte OK.

| <image/> <section-header><text><text></text></text></section-header>                                                                                                    | d of the later                                           | Amondace Manach West                                                                                                    |                                                                                                    |                                 |
|----------------------------------------------------------------------------------------------------|----------------------------------------------------------|----------------------------------------------------------------------------------------------------|----------------------------------------------------------------------------------------------------|---------------------------------|
| <text><text><text></text></text></text>                                                                                                    | Vythread<br>a Supervari<br>F Augeroval Tormait<br>Indeka | nen finer Renam - 14 - 16 4 20 12 - 12 - 12 - 12 - 12 - 12 - 12 - 1                                                                                                    | BOOD ANBECCH ANBECCH ANBECCH ANBECCH ANBECCH ANBECCH ANBECCH ANBECCH ANBECCH ANBECCH ANBECCH ANBECCH ANBECCH AND AND AND AND AND AND AND AND AND AND                                                                                                    | H mar<br>En num<br>Q V/m<br>Com |
| <text></text>                                                                                                    |                                                          | Nevstúpiť dvakrát do tej ístej rieky                                                                                                    |                                                                                                    |                                 |
| wind ha hando, do konce na up predhen op politicity fifty. Vardanie mi divoka po mitor i konce post politicity i konce post politicity i konce post politicity i konce post politicity i konce post politicity i konce post politicity i politicity i politicity politicity i politicity i poli                                                     |                                                          | Hlavne ak je plni nespezvodlivotni, neicty a nenzivitni. Hovri sa, že história sa opakuje,<br>v niektorých pripadoch by to tak vlak nemalo byť. Jedným znich sú isto-iste vojnové<br>komfláty a rôme formy genocify. Asi najstralknejším průkládom je vyhladzovanie<br>"nedconých, nepotrebných, dzbytočných "v koncentračných táboroch. Nie je to vlák lem<br>otážka minulesti, v sodetných nekoh narazi e certmírnum sú do hormavých certmerov al | Nagi Balandu.<br>Tuć ga kolov<br>Ogenema nuba Bać                                                                                                    |                                 |
| windowi ki dia winnych dakumentoć. A dakuben, at je pimo V Oviedinie sen i<br>ni okoli se ise nedokižene meniť minitori a zbinkniť vystaľovaku, petrože králj diali dia<br>pimo byto koti a v Unočeh a roda čene kotie mytilenky. Nestrivili me koncentraču<br>pisat je voličný, i v Oviedinie a zdiačných diech, ktoré a ta ma dia je piecie králj diali<br>pisat predinal, eči Okavatoř, kortovi, netrodukov: To si podľa mla ise preve králj diali<br>ministro v traj, serpijirali. Uvedemla kom i, že v desiné je dokiče teri satie sinipite<br>motovi traj, ktoré pojennji kalekam, podponji estreministické političk stratov, nišle<br>sinipit. Netvin, ktoré ma satu klubi za mytiler ad na latov ministeriore a satvěří vitekopo<br>to je užila, ktoré me satu klubi za mytiler ad na latov ministeriore a satvěří vitekopo<br>to je užila, ktoré me satu klubi za mytiler ad na latovi ministeriore a satvěří vitekopo<br>to je užila, ktoré me satu klubi za mytiler ad na latovi ministeriore a satvěří vitekopo<br>to je užila, ktoré me satu klubi za mytiler ad na latovi ministeriore a satvěří vitekopo<br>to je užile na latovi ministeriore a satvěří vitekopo<br>to je užila, ktoré me satu klubi za mytiler ad na latovi ministeriore a satvěří vitekopo<br>to je užila politika je metrika satveni satveni ka politika stratov, nište<br>satveni metrika politika je metrika satveni satveni satveni vitekopi<br>to je užila, ktoré metrika satveni satveni ka politika stratov, nište<br>satveni metrika satveni satveni |                                                          | v nalich kruhoch, dokonca su už predlera do politickej i fery. V zdelanie má človeka poniknuť<br>viac ako vedenosné, má poniknuť hodnety, medľa které parti bez pochyb úraz a telerancia.<br>Azda préve kvůli teom nás naši profesoú vzili na ekdurzie do Ovienium. Ja sama som už<br>dlašie: južkla <sup>4</sup> videľ na starané do to, o čom som už teľkoksti podsla, do som už nepočetne                                                        | us (heren)<br>abort)<br>Lips                                                                                                    |                                 |
| taki Aukowie i Volviniane z Aukowie z kantowie Vinieniae. Koś naj prevoda<br>regrizica o zerwielistyka, dziek, ktere sa na dali, bala lani mirz po chete.<br>Poła cele prehladky o zmork kantowi, prełudskowi. To u i podfa mia te prevne storke, no<br>terza som mralla rel. Ohavnoof, kratowi, nefudskowi. To u i podfa mia te prevne slovi. Po<br>teje ockurzni sm veľ z prevljika. Uvešomlia som ú, že v dnešnej dobe elte stale existinje<br>mnohrvo Tufi, kteri popiennji holokamu, podponji extreminické političké strany, nisile<br>a razovi, rep. sklodenski a maivir. Podfa mijob mizowa je veľmi dôležité pomať nale<br>drigin. Mynim, že by me sa mal labile zmajuřer ada nalou ministerio a urobiť vietko pre<br>to, aby sa niť podebné už nikdy neropakovale.<br>Denina Hausirovi, Dominika Pinska, 2.BB                                                                                                    |                                                          | veršažie videla vrómych dokumentch. A skutožne, až piamo v Ovienšine som si<br>uvedomila, že sice nedokžeme zmeniř minulotř a rabriniř vyvraždvania nevinných, ale<br>možeme za rad pozdří, aby na podobní vec už nikdy nevpladvala, pretože každá falila<br>vojna býva hostia a v fudiceh na rodní čoraz horite mytlendy. Navřitnili me koncentražný<br>videlovania z v česte na na denice na poslavane za pretože každá falila                    | Podratiliona gladi. Tarawa<br>Podravljavili posrav<br>Rođen v gladi posrav<br>Rođen posrav<br>Rođen posrava<br>Rođen posrava<br>Rođen posrava<br>Rođen posrav<br>Rođen posrav<br>Rođen posrav<br>Rođen posrav<br>Rođen posrava<br>Rođen posrava<br>Rođen posrava<br>Rođen posrav<br>Rođen posrava<br>Rođen posrav<br>Rođen posrav<br>Rođen posrav<br>Rođen posrava<br>Rođen posrav<br>Rođen posrava<br>Rođen posrav<br>Rođen posrava<br>Rođen posrava<br>Rod |                                 |
| teraz som strala zeč. Okavnorf, kratosť, zeředuklosť. To si podľa mila ie správne slová. Po<br>tejto eskurni sm veľa preprintili. Uvečanili som ú, že v definel době ele telt ale crimice<br>mnohtvo ľudi, ktori popierajú holokanst, podporujú extrémintické politické strany, nialile<br>a nazová, rep. abbothadú antivisť. Podľa milpo názom je veľmi dôždžité pornať nake<br>dojiny. Mynim, že by mos sm mil hibite zanytileť nad nakou minulesťou a urobiť vietko pre<br>to, sby sa nič podobné už nikdy nezopakovalo.<br>Denina Hasárová, Dominika Pánska, 2.BB                                                                                                    |                                                          | tator <u>AURATURE</u> I V OVINIENIE A <u>RANKTURE BARKANE</u> <u>DARAMENE VIOLENEE. Kos nam spartvoata</u><br>rozpráva o neuverietičných politačký choné zakreš sa tan diala, bieka in míst po dztrže.<br>Počas celej prehlinkly som kráčala so zazijeným dychom. Zvyčajne mávam veľa otázok, no                                                                                                    |                                                                                                    |                                 |
| a rasovů, resp. nábožensků nemívšuť. Podľa môjho názoru je veľmi dôležitě poznať naše<br>dejisy. Mydim, že by sme sa mál klubile zamyslieť nad našou minutoriou a urobiť vietko pre<br>to, aby sa niž podobné už nikdy nezopakovalo.<br>Denina Hunárová, Dominika Pánska, 2.BB                                                                                                    |                                                          | terar som stratil aref. Ohavnorf, kristorf, neftudkorf. To vin jooffa mila tie spravine slovi. Po<br>tejto eskuzzii som velfa premyifala. Uvedomila som si, že v dnehnej dobe eite stäle existuje<br>mandritvo fudi, kterio popernja holdavast, ochoqunje atstrainistickel politick stratus, ställe                                                                                                    |                                                                                                    |                                 |
| to, aby sa niž podobné už nikdy nezopakovalo.<br>Denisa Husárová, Dominika Pánska, 2.8B                                                                                                    |                                                          | a rasovů, resp. nábožensků nemivinť. Podľa môjko názoru je veľmi dôležité poznať naše<br>dejiny. Myslim, že by sme sa mali hlbite zamysliteť nad našou minulcotí ou a urbůť všetko pre                                                                                                    |                                                                                                    |                                 |
|                                                                                                    |                                                          | to, aby sa nič podobné už nikdy nezopakovalo.<br>Denisa Husárová, Dominika Pánska, 2.BB                                                                                                    |                                                                                                    |                                 |
| Seek 331 🚯 Sevendra (Sevendra (Seve                                                  | Serie XI                                                 | Secola Denta                                                                                                    |                                                                                                    |                                 |

11. Vyskočí okno s voľbami. Tu stačí iba zvoliť a zapamätať si umiestnenie a názov vytvoreného súboru. Pre tvorbu PDF stlačte Uložiť.

| O programe                                                                                                    | 1                                      |                  |              |            |         |
|----------------------------------------------------------------------------------------------------|----------------------------------------|------------------|--------------|------------|---------|
| Všeobecne                                                                                                    | Dokument                               | Obrázok Vod      | lotlač Spája | anie Zabez | pečenie |
|                                                                                                    | Desiderations                          | ta sura la       |              |            |         |
|                                                                                                    | Predvolene nas                         | tavenie          |              |            |         |
| in the second second se | (vychodzi)                             |                  |              | <u> </u>   |         |
|                                                                                                    | Formát                                 |                  |              |            |         |
|                                                                                                    | PDF                                    | -                |              |            |         |
|                                                                                                    | Názov súboru                           |                  |              |            |         |
|                                                                                                    | C:\Users\Admi                          | nistrator\Deskto | p\osviencim. | odf        |         |
|                                                                                                    |                                        |                  |              |            |         |
|                                                                                                    | Utvont cield                           | ovy adresar po v | rytvoren     |            |         |
|                                                                                                    | V Otvorit' doku                        | iment po jeho v  | ytvoren í.   |            |         |
|                                                                                                    | 🔲 Pripoj ak výs                        | stupný súbor exi | istuje       |            |         |
|                                                                                                    |                                        |                  |              |            |         |
|                                                                                                    |                                        |                  |              |            |         |
|                                                                                                    |                                        |                  |              |            |         |
|                                                                                                    |                                        |                  |              |            |         |
|                                                                                                    |                                        |                  |              |            |         |
|                                                                                                    |                                        |                  |              |            |         |
|                                                                                                    |                                        |                  |              |            |         |
|                                                                                                    |                                        |                  |              |            |         |
| NAME AND ADDRESS OF                                                                                                    | The second second second second second |                  |              |            |         |

12. Po uložení Vám vyskočí okno s vytvoreným PDF. Vytvorené PDF nájdete v umiestnení a pod názvom, ktoré ste zvolili v predchádzajúcom kroku.

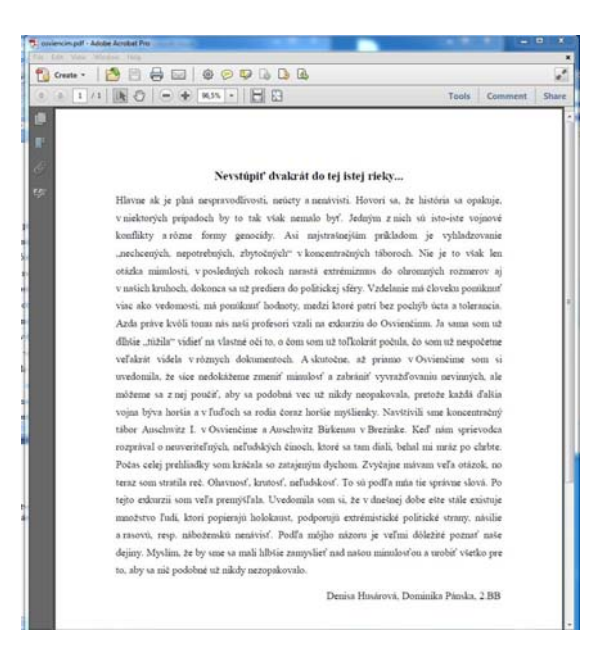